# SPM Course Single Subject Analysis

### **Practical Session**

Dr. Jakob Heinzle & Dr. Frederike Petzschner & Dr. Lionel Rigoux

Hands up:

- Who has programming experience with Matlab?
- Who has analyzed an fMRI experiment before?
- Who did the preparation for the practical session that was posted on the website?

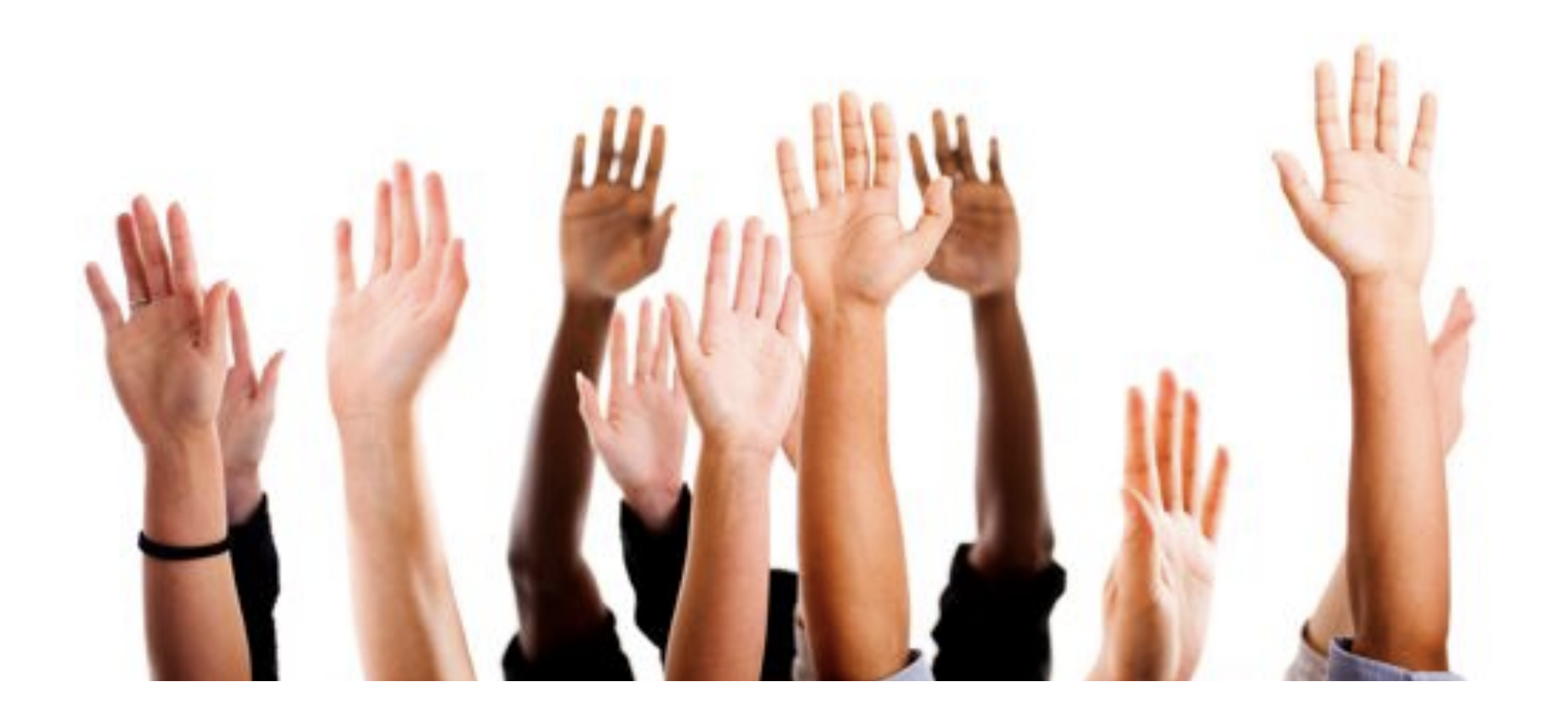

Zurich SPM Course 2016 Practical session on 1st level analysis Tutors: Frederike Petzschner, Liongel Rigoux, Jakob Heinzle

We assume that you have matlab installed and that you have downloaded the latest version of SPM (SPM12, release 6885). SPM can be downloaded from http://www.fil.ion.ucl.ac.uk/spm/software/spm12/ Follow the instructions there.

Instructions for preparation to be performed prior to the session.

Step 1: Download the face-repetition data. Goto http://www.fil.ion.ucl.ac.uk/spm/data/face\_rep/ Download face\_rep.zip Download face\_rep\_spm12\_batch.m Download manual.pdf (for SPM 12, if you do not already have it).

Set up a directory on your computer that you will use for the tutorial.

Copy face\_rep.zip to that directory. Unzip face\_rep.zip into that directory and rename the directory face\_rep as data. You should now have two folders (RawEPI and Structural) and two files (sots.mat and all\_conditions.m) in the folder data.

Make an additional directory "scripts" within your tutorial folder and copy the face\_rep\_spm12\_batch.m file in there. Also, copy the file face\_rep\_spm12\_prepare4session.m into the script folder. You should have gotten this file together with the instructions you are currently reading.

Open Matlab, add the scripts folder for your tutorial to the matlab path (and of course also SPM). Edit line 15 of face\_rep\_prepare4session.m so that it points to your!! tutorial folder. Then let the file run. This will do a complete preprocessing of the data and will take a bit of time.

Everything has worked, if the last three lines on your matlab command window read: Running 'Smooth' Done 'Smooth' Done

Now you should be ready for the tutorial. See you there!

#### There was a bug:

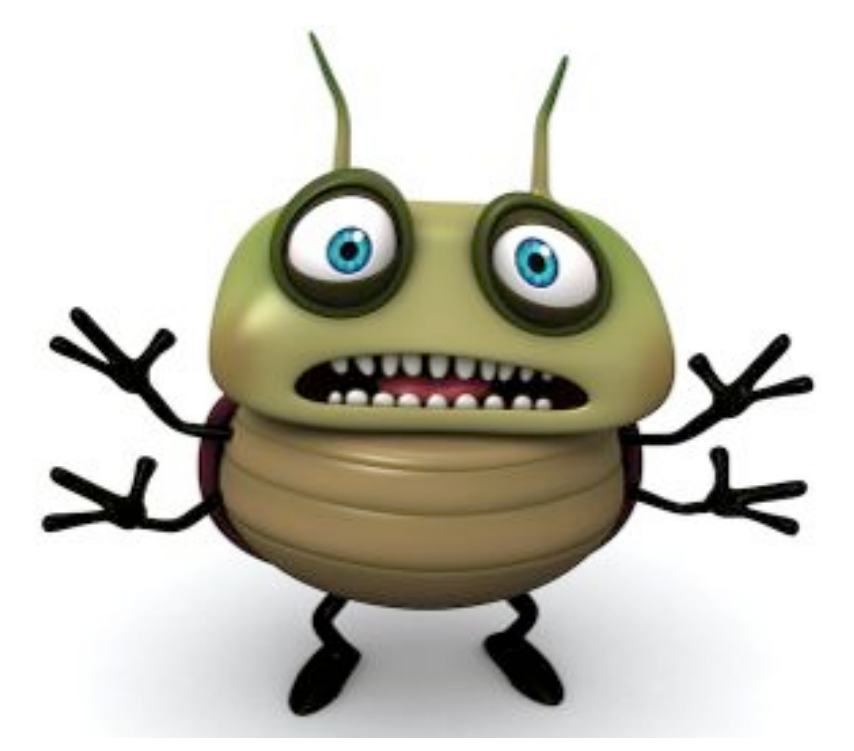

open face\_rep\_prepare4session.m in Matlab

#### change

 $matlabbatch{2}.spm.spatial.realign.estwrite.data{1} = cellstr(spm_file(f(1,:),'prefix','a'));$ 

to

matlabbatch{2}.spm.spatial.realign.estwrite.data{1} = cellstr(spm\_file(f(:,:),'prefix','a'));

# **Download and install SPM**

#### http://www.fil.ion.ucl.ac.uk/spm/data/face\_rep/

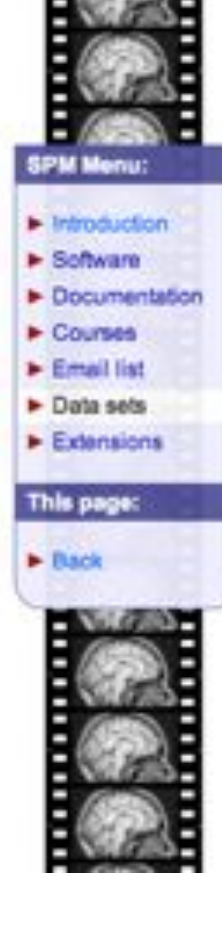

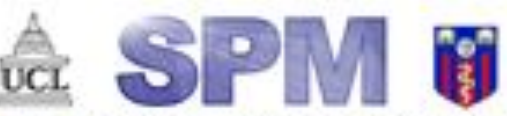

By members & collaborators of the Wellcome Trust Centre for Neuroimaging Introduction | Software | Documentation | Courses | Email list | Data | Extensions

Advanced Event-related fMRI - Repetition priming

#### Overview

Repetition priming for famous and nonfamous faces

Created R. Henson, 8/7/00, WDCN & ICN, UCL.

One subject's data from:

Benson, R.S.A., Bhallice, T., Gorno-Tempini, H.-L. and Dolan, H.J. (2002) Pace repetition efforts in implicit and explicit memory tests as measured by fNR2. Cerebral Cortex, 12, 178-186.

#### For teaching purposes only - Please do not cite without permission.

- · 2x2 factorial event-related fMRI
- · One session (one subject)
- · (Famous vs. Nonfamous) x (1st vs 2nd presentation) of faces against baseline of chequerboard
- 2 presentations of 26 Famous and 26 Nonfamous Greyscale photographs, for 0.5s, randomly intermixed, for fame judgment task (one of two right finger key presses).
- Parameteric factor "lag" = number of faces intervening between repetition of a specific face + 1
- · Minimal SOA=4.5s, with probability 2/3 (ie 1/3 null events)
- Continuous EPI (TE=40ms,TR=2s) 24 descending slices (64x64 3x3mm2), 3mm thick, 1.5mm gap

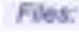

# **Download and install SPM**

### Terminal

- cd /Users/login
- unzip spm12.zip
- unzip -o spm12\_updates\_rxxxx.zip -d spm
- Move spm12 to applications folder

### Matlab

- Add path spm12 with subfolders
- Start SPM12: spm fmri

## **Structure of SPM**

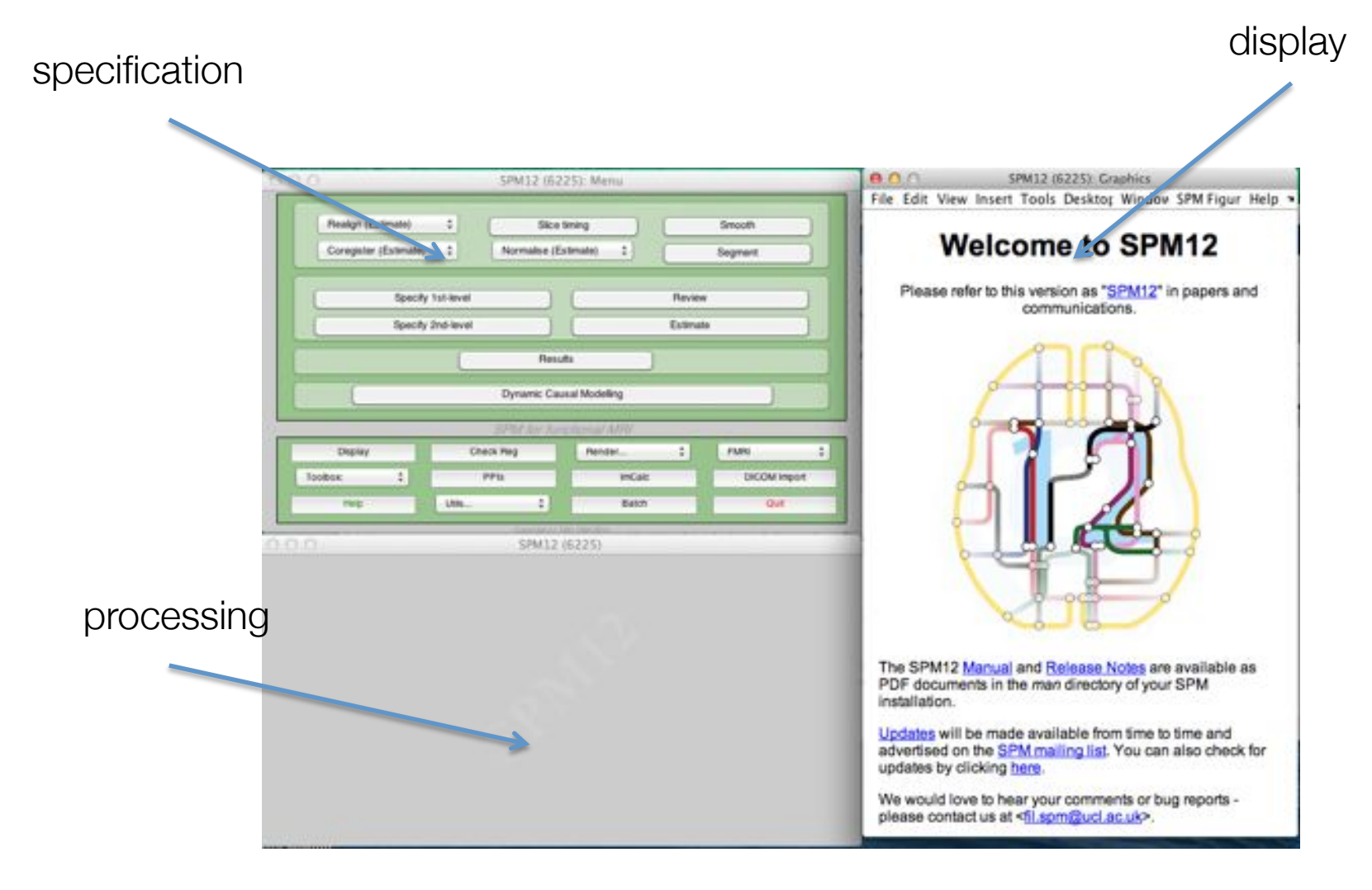

# **Display**

|                                                                                                    | SPM8 (roo    | ti: Menu     |            | 00   | 0    |                                                                                                    | SPM8.0                     | root): Graph         | lics                                                                                                    |                                                                                            |           |
|----------------------------------------------------------------------------------------------------|--------------|--------------|------------|------|------|----------------------------------------------------------------------------------------------------|----------------------------|----------------------|----------------------------------------------------------------------------------------------------|--------------------------------------------------------------------------------------------|-----------|
| Reakgn (Estimate) \$Sice timing Smooth   Conspictor (Est1) Normalise (Est1) Segment   Spocity 1st-level Review |              |              |            | File | Edit | View Inser                                                                                                    | t Tools                    | Desktop              | Window                                                                                                    | SPM Figure                                                                                 | Help      |
| Specif                                                                                                    | ly 2nd-level | Eatinal<br>s |            |      |      | 1                                                                                                    |                            |                      |                                                                                                    | e                                                                                          |           |
|                                                                                                    | Sent for fun | monal Mill   | ( mm )     |      |      |                                                                                                    |                            |                      |                                                                                                    |                                                                                            | lmage nan |
| Dapley                                                                                                    | Unitick Heg  | Hender       | Children a |      |      |                                                                                                    |                            | norc                 | linate                                                                                                    | 20                                                                                         |           |
| inter a                                                                                                    | 100 4        | Batto        | 011        |      |      | EX                                                                                                    | 34                         |                      | matt                                                                                                    |                                                                                            |           |
| .0.0                                                                                                    | 596          | 18           |            |      |      | CressRate Position<br>1.5 46.1 3<br>82.7 136.5 3<br>ensity: 98.1640<br>repet (ren)<br>count (ren)<br>so (ren)                                                                                                    |                            | -                    | - actural/set3<br>forecours 35a<br>Detarge tet to<br>streamty Y = 1<br>Stream<br>Dec Cost - 1 x<br>Dec Cost - 0 x | 453,0007.img<br>256 + 138<br>0.123 X<br>mpartille<br>1 + 1.5<br>144 35 4<br>1 0.004 (2000) | zoom      |
|                                                                                                    |              |              |            |      |      | (ba) [bai]<br>(ba) [bai]<br>(b) [b]<br>(b) [b]<br>(b) [b]<br>(b) [b]<br>(c) [b]<br>(c) [b]<br>(c) [b]<br>(c) [b]<br>(c) [b]<br>(c) [b]<br>(c) [b]<br>(c) [b]<br>(c) [b]<br>(c) [b]<br>(c) [b]<br>(c) [b]<br>(c) [b]<br>(c) [b]<br>(c) [b]<br>(c) [b]<br>(c) [b]<br>(c) [b]<br>(c) [b]<br>(c) [b]<br>(c) [b]<br>(c) [b]<br>(c) [c]<br>(c) [c]<br>(c) [c | a<br>a<br>t<br>t<br>t<br>t | Pull<br>Woot<br>Auto | 1.00<br>0.07<br>William 1<br>d Specia 1<br>Windon 1                                                               | N 414 0.001<br>1.000 4.004<br>Mide Cossiliar<br>bilin Interg<br>Add Stole                  | *         |

# Preprocessing

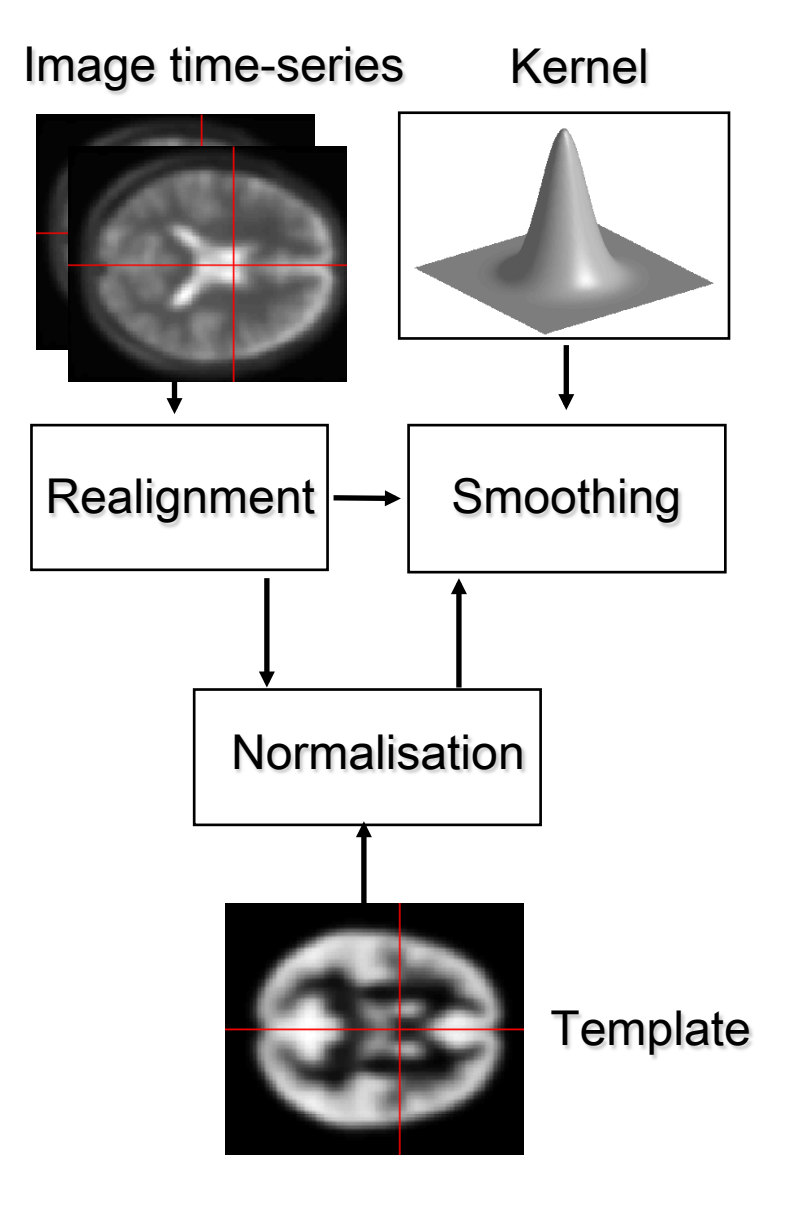

# Realignment

Fill in everything with an X

| 0.0.0 \$9M8 (root): Menu                                                                                                    | 0.0.0                                                                                                    | Batch Editor                                                                                                    | 1                                                                                                   |
|----------------------------------------------------------------------------------------------------|----------------------------------------------------------------------------------------------------|----------------------------------------------------------------------------------------------------|----------------------------------------------------------------------------------------------------|
|                                                                                                    | File Edit View SPM                                                                                                    | BasiciO                                                                                                    |                                                                                                    |
| Realign (Sat & R., 1) Silco Sining Smooth                                                                                                    | • D@@                                                                                                    |                                                                                                    |                                                                                                    |
| Consider (Est. +) Normalias (Est. +) Second                                                                                                    | Module List                                                                                                    | Current Module: Realign: Estimate & Realice                                                                                                    | ¥                                                                                                   |
| Specify tal-level Review                                                                                                    | Realign: Estimate & Resilx                                                                                                    | Help on Realign Estimate & Reside<br>Data<br>Session<br>Estimation Options<br>Quality<br>Separation                                                                                                    | •X<br>03                                                                                            |
| Specify 2nd-level Extension                                                                                                    |                                                                                                    | Smoothing (PWHM)<br>Num Passes                                                                                                    | Register to mean                                                                                    |
| Pesula                                                                                                    |                                                                                                    | . Interpolation<br>Wrapping<br>Weighting<br>Bastics Dobors                                                                                                    | 2nd Degree B-Spine<br>No wrap<br>0 Nes                                                              |
| Dynamic Causal Mindeling                                                                                                    |                                                                                                    | Resided images A<br>Interpolation<br>Wrapping                                                                                                    | 41 Images + Mean Image<br>4th Degree B-Spline<br>No wrap                                            |
| 9PM htt functional M/V                                                                                                    |                                                                                                    | - Filename Prefix                                                                                                    | f t                                                                                                 |
| Deplay Drack Reg Plander. ( Plane (                                                                                                    |                                                                                                    |                                                                                                    |                                                                                                    |
| Tenten 2 PPs Index DODWINgen                                                                                                    |                                                                                                    | Current Burn: Seasion                                                                                                    |                                                                                                    |
| THE UNL 2 MARY DUT                                                                                                    |                                                                                                    |                                                                                                    |                                                                                                    |
|                                                                                                    |                                                                                                    |                                                                                                    |                                                                                                    |
| 8.0.0 Session                                                                                                    |                                                                                                    |                                                                                                    |                                                                                                    |
| Dw Users/petcoher/Desktop/NawEPT                                                                                                    |                                                                                                    | ( And the )                                                                                                    |                                                                                                    |
| Up Asers/personer/ceskop/hav07v 1<br>Peev Asers/personer/Ceskop/hav07v 1                                                                                                    | -                                                                                                    | 0000781                                                                                                    |                                                                                                    |
| Select all function                                                                                                    | Select scars for the sector<br>aligning the first scan for<br>associate aligned to the fir<br>associate aligned to the fir<br>half                                                                                                    | In the corregistration elso, the sessions are first re-<br>each session to the first scan of the first session. The<br>is image of the session. The parameter estimation is per<br>at there may be systematic differences in the images be<br>at these may be systematic differences in the images be<br>at these may be systematic differences in the images be<br>as the images be an an an an an an an an an an an an an | aligned to each other, by<br>n the images within each<br>formed this way because<br>tween sessions. |
| images                                                                                                    |                                                                                                    | Digit OF He ILA                                                                                                    | pure, hist(mean(chec)                                                                               |
|                                                                                                    | prof (ref) 4<br>nº (ref) 4<br>pro (ref) 4<br>pro (ref) 4<br>pro (ref) 4<br>pro (ref) 4<br>prof (ref) 4<br>prof (re | 0 - 124 - 0.00 - 0.00 - 1.00<br>1.00 - 0.00 - 0.00<br>0.00 - 1.00 - 0.00                                                                                                    | pure, plotimean(sheet<br>pure, plot((1 2),(men<br>/10/14, 10:06 AM 0                                |
| 7] [4] Fed Dow ] Fe AM03953 0005.*                                                                                                    |                                                                                                    | Hite mart. 1 Mak Crashars                                                                                                    |                                                                                                    |
| Salariant 117 Day                                                                                                    | Repfort Images Area                                                                                                    | Harval Win, 1 Add Side                                                                                                    |                                                                                                    |
| Alters/begschver/Destco/RawEP/04/03953 0005 0005 ing 1                                                                                                    |                                                                                                    | - 50( - 19)                                                                                                    |                                                                                                    |
| Alters/betzschrein/Desktop/Raw/EPVMX03950,0005,0007,img,1<br>Alters/betzschrein/Desktop/Raw/EPVMX03950,0005,0008,img,1<br>Alters/betzschrein/Desktop/Raw/EPVMX03950,0005,0001,img,1<br>Alters/betzschrein/Desktop/Raw/EPVMX03950,0005,0011,img,1<br>Alters/betzschrein/Desktop/Raw/EPVMX03950,0005,0011,img,1<br>Alters/betzschrein/Desktop/Raw/EPVMX03950,0005,0011,img,1 | 1000                                                                                                    |                                                                                                    |                                                                                                    |

# Realignment

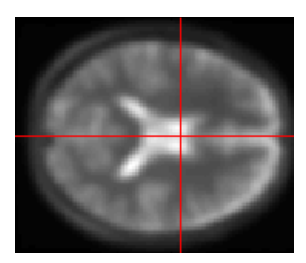

All images of a run will be aligned to the first image of the run

Images are then called **rp\_sM.....txt** 

Returns the movement parameters: Problematic if more than a voxels worth of motion!

Also creates a **meansM....img** that will used in the coregistration

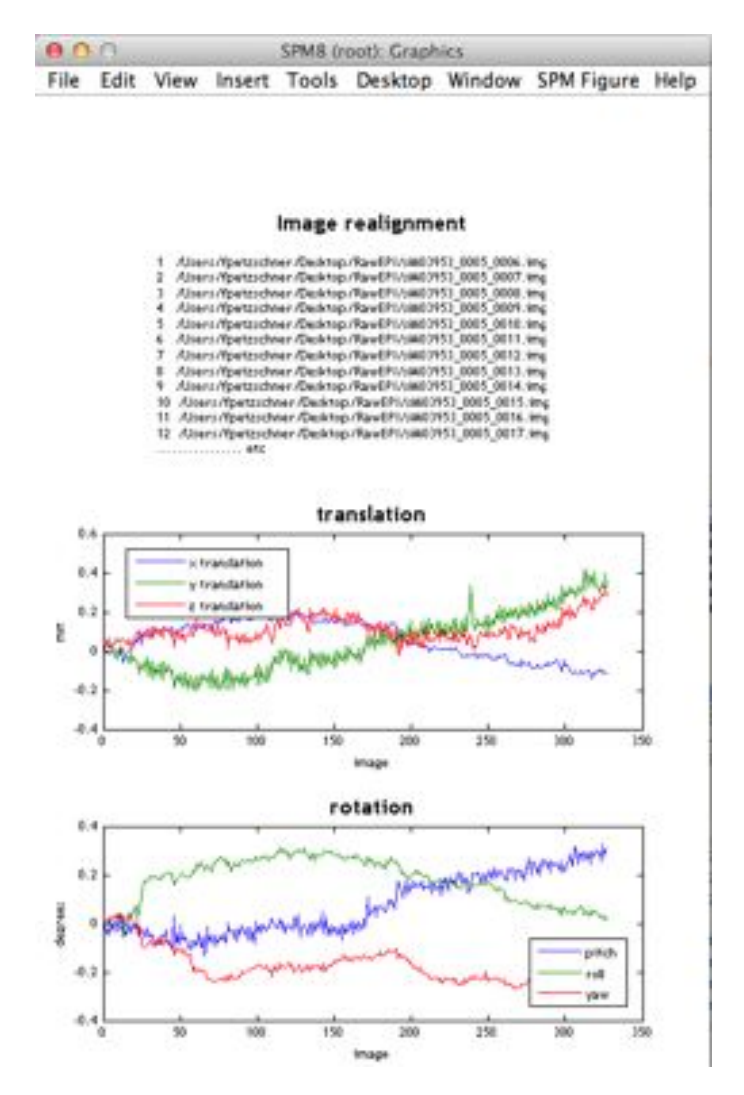

### **Slice Time Correction**

TR = 2s N = 24 slices TA = TR - TR/NSlice order: 24:-1:1 Reference Slice: 12 Use the **rp....txt** And create **a...txt** 

| G D                                                                                              | A O.O.O. Batch Editor                                                                                                    |
|--------------------------------------------------------------------------------------------------|----------------------------------------------------------------------------------------------------|
|                                                                                                  | File Edit View SPM BasicIO                                                                                                    |
| Redge:Ext&R                                                                                      | • D## >                                                                                                    |
| Congeter (Est                                                                                    | Module Lief Current Module Blice Treing                                                                                                    |
|                                                                                                  | Data Sectioning Data Sectioning Data Section Data Section Data Section Data Section Data Section Data Section Data Data Data Data Data Data Data Dat                                                                                                    |
| Reside                                                                                           | Filename Prefix a                                                                                                    |
| Oynamic Gausal Moonling                                                                          |                                                                                                    |
| 1996 for Substantial MVC                                                                         |                                                                                                    |
| Deplay Orack Reg Render                                                                          |                                                                                                    |
| Teobox 1 PVIs InCele 2000M Imper                                                                 | Current Nam: Reference Siles                                                                                                    |
| THE MAL 2 BACK OUT                                                                               | 12 Million and the first state of the first state of the first state o |
| O A SPME (not): Size timing: working an setular 1                                                | Edition                                                                                                    |
|                                                                                                  | Enter the reference slice<br>Statual numbers are entered.<br>An 1 dy-1 array must be entered.                                                                                                    |
| 5<br>8<br>8<br>9<br>9<br>9<br>9<br>9<br>9<br>9<br>9<br>9<br>9<br>9<br>9<br>9<br>9<br>9<br>9<br>9 | aze, Matimani<br>pure, plotiment<br>pure, plotit 2                                                                                                    |

# Coregistration

reference **means....img** source: structural **s....img** 

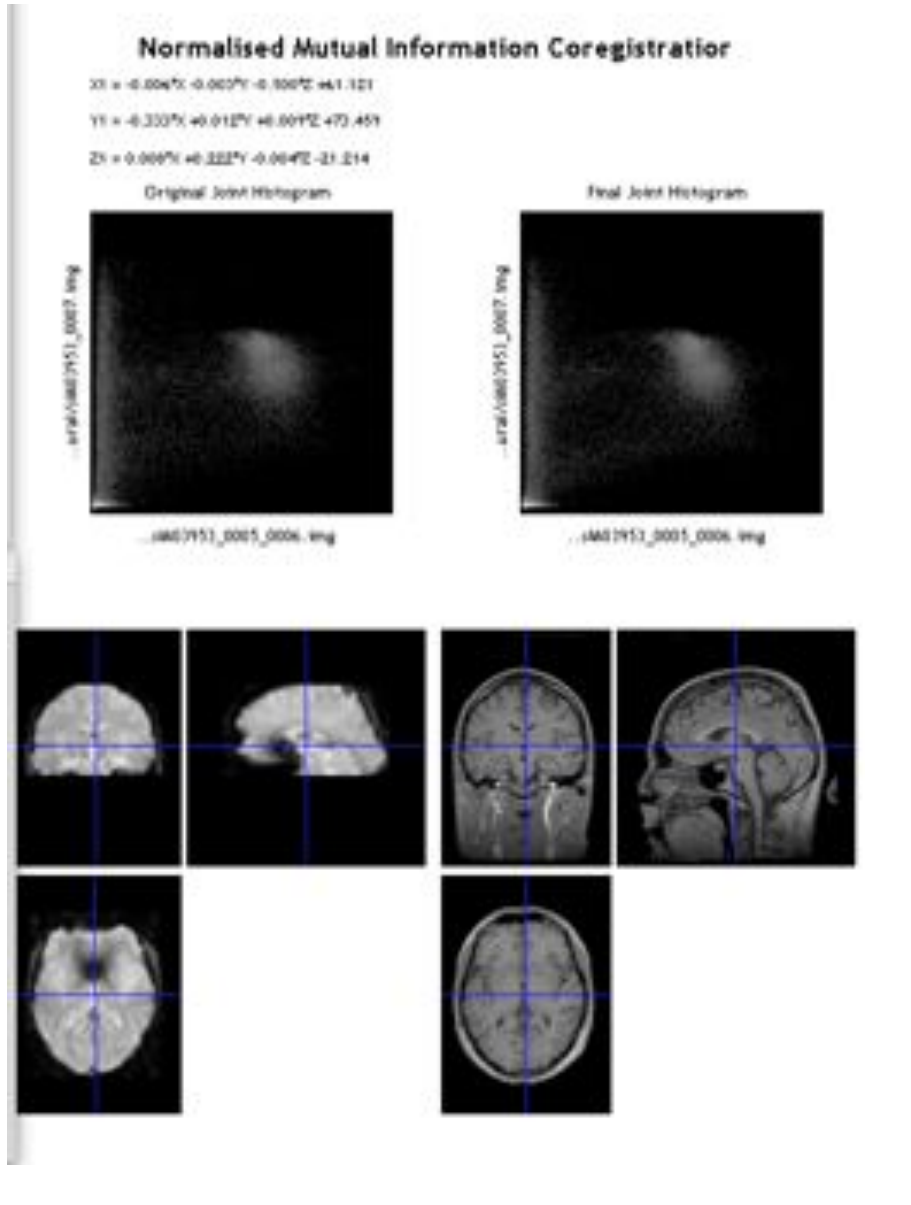

# Segmentation

"Volumes" in "Data > Channels" and select the subjects coregistered anatomical **image sM03953\_0007.img**.

Change "Save Bias Corrected" so that it contains "Save Bias Corrected" instead of "Save Nothing".

At the bottom of the list, select "Forward" in "Deformation Fields"

SPM will segment the structural image using the default tissue probability maps as priors. SPM will create, by default, gray and white matter images and bias-field corrected structral image. These can be viewed using the CheckReg

SPM will also write a spatial normalisation deformation field file eg. y\_sM03953\_0007.nii file in the original structural directory. This will be used in the next section to normalise the functional data.

# **Normalise (Write)**

Deformation field: y.....\_.nii

Images to write: realigned functional images **ars....img** and mean functional image

means.....img

Voxel size [2 2 2]  $\rightarrow$  [3 3 3]

Create normalised files w....mat

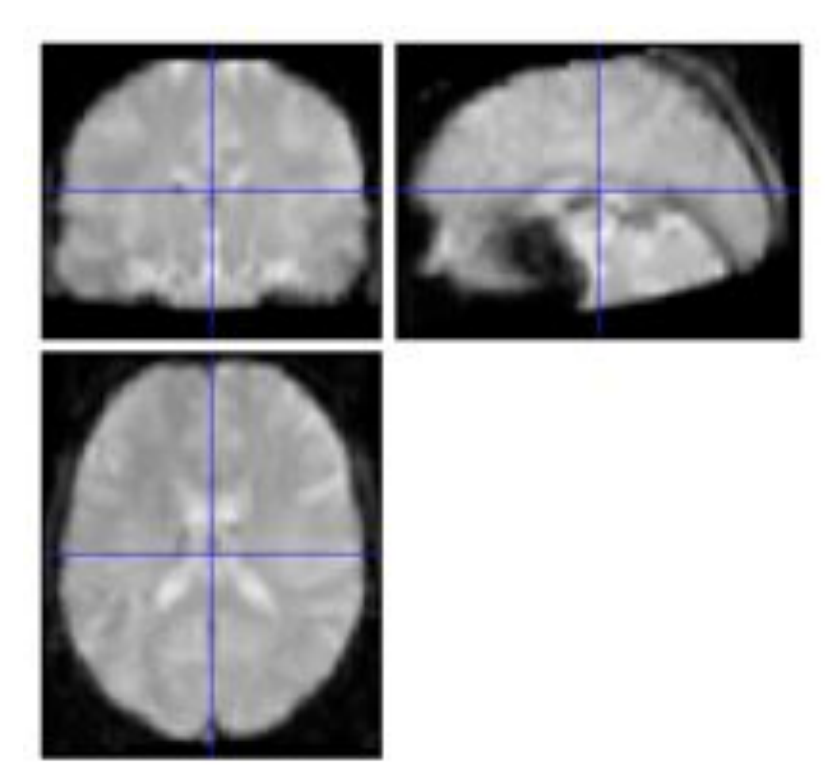

# GLM

Design matrix

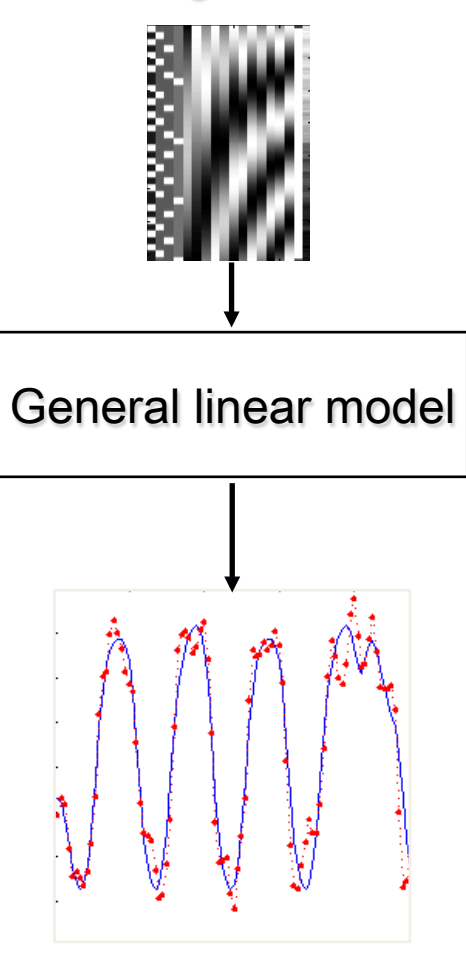

Parameter estimates

# The Task

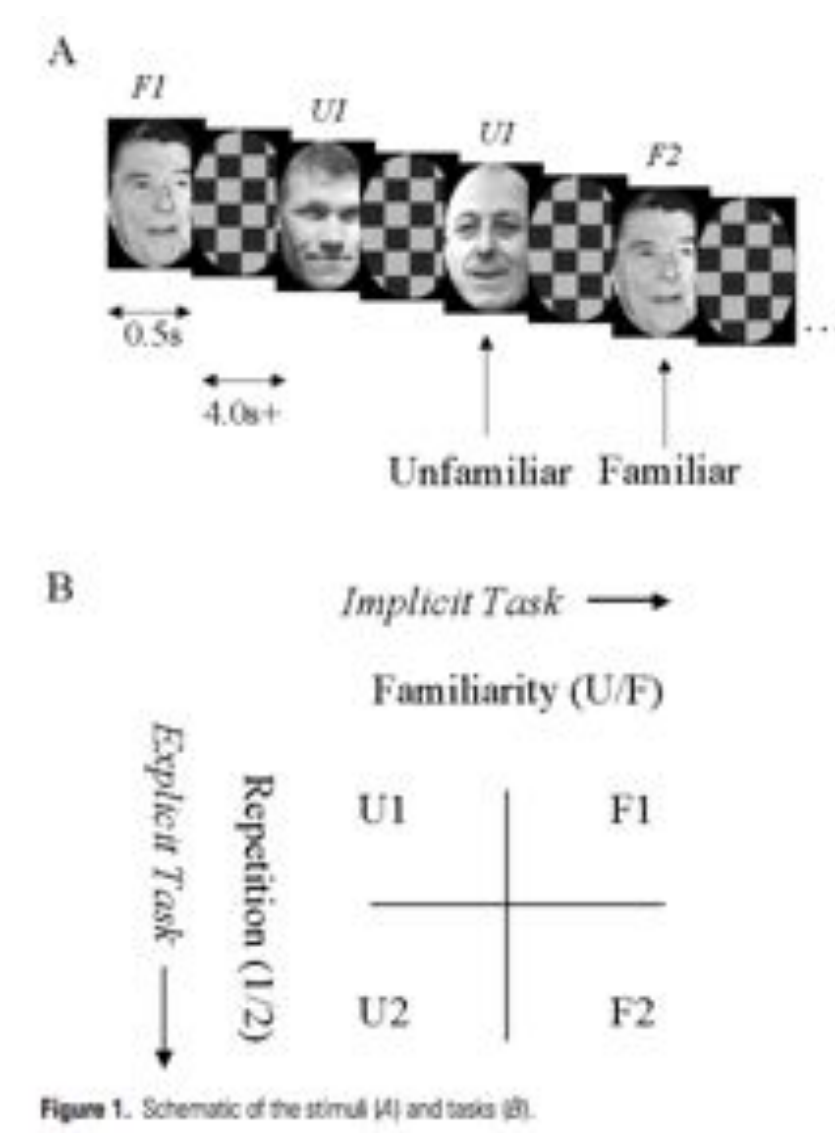

- Parameteric factor "lag" = number of faces intervening between repetition of a specific face + 1
- Continuous EPI (TE=40ms,TR=2s) 24 descending slices (64x64 3x3mm2), 3mm thick, 1.5mm gap

Henson, R.N.A., Shallice, T., Gorno-Tempini, M.-L. and Dolan, R.J. (2002) Face repetition effects in implicit and explicit memory tests as measured by fMRI. Cerebral Cortex, 12, 178-186.

### **Model Specification:**

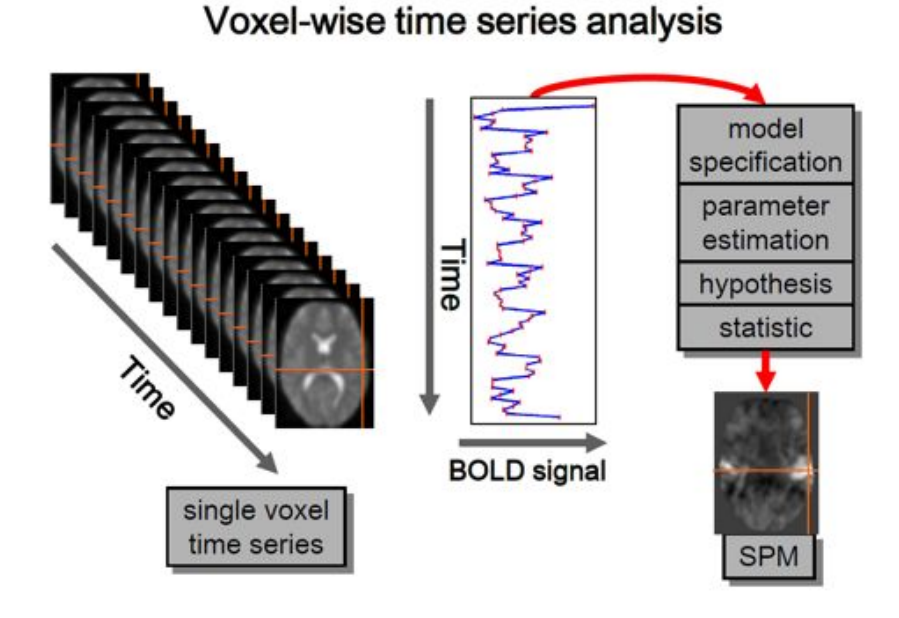

#### Single voxel regression model

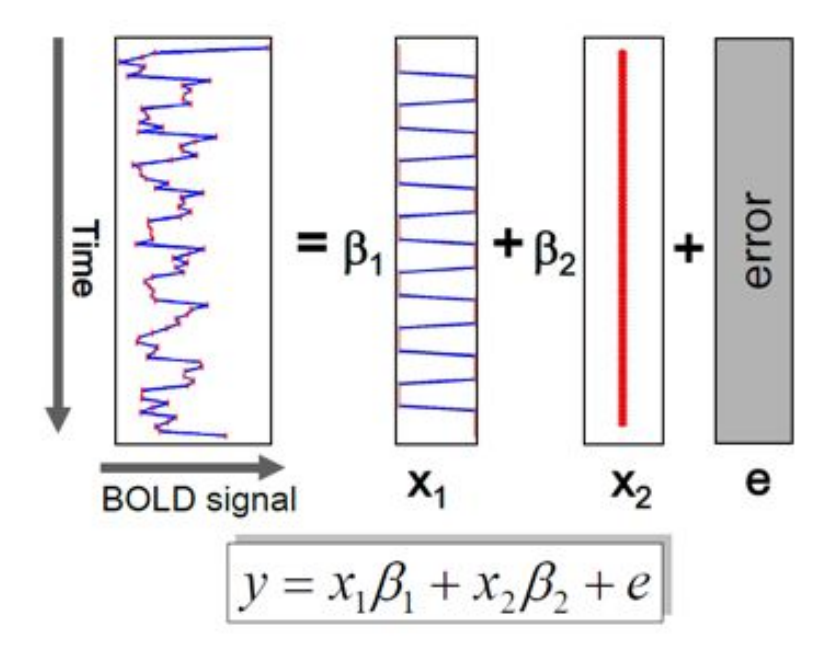

- What questions can we answer with this data set?
- How would your GLM look like?

### $\rightarrow$ 10 min Exercise

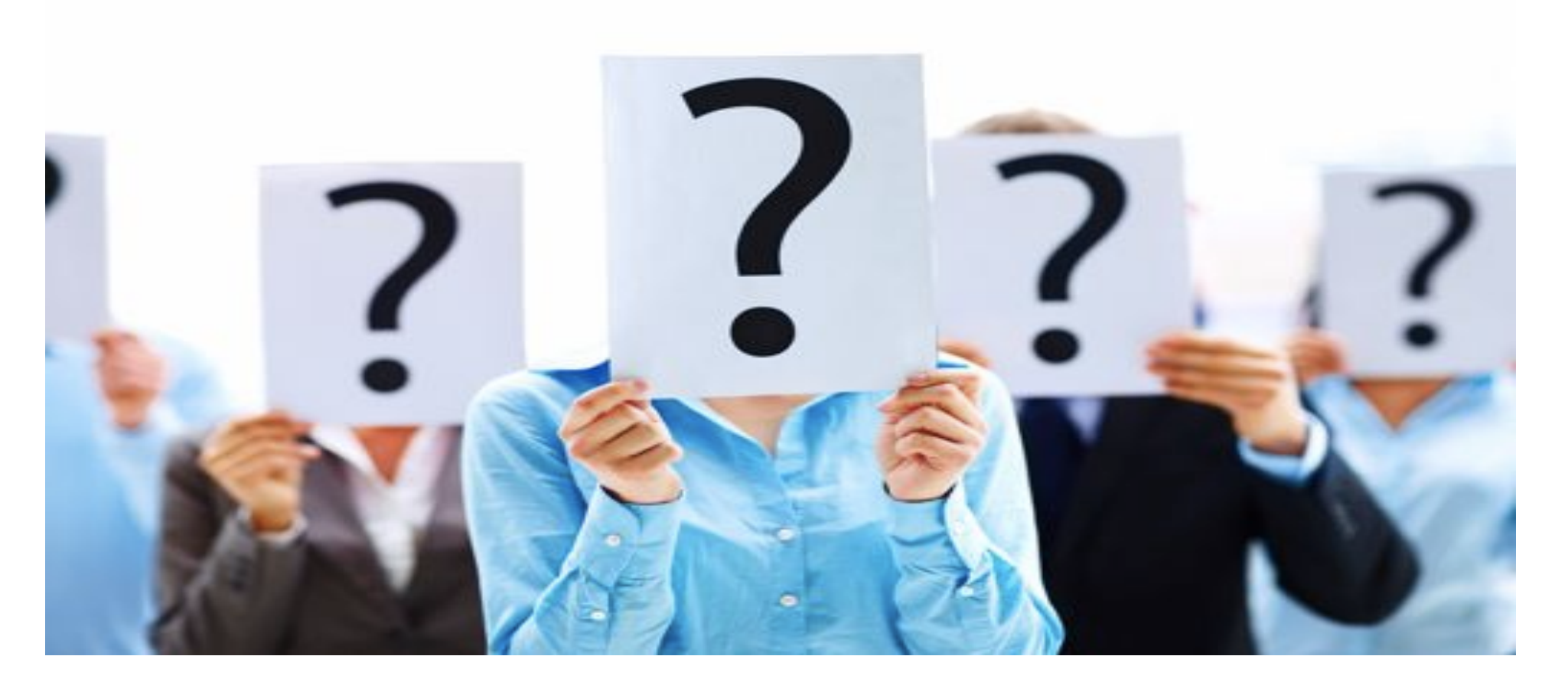

- What questions can we answer with this data set?
  - $\rightarrow$  Difference between familiar and unfamiliar faces
  - $\rightarrow$  Difference between repetition 1 and repetition 2
  - $\rightarrow$  Difference between a repetition of a familiar face versus and unfamiliar one
- How would your GLM look like?
  - Regressors for familiar and unfamiliar and repetition 1 and 2
  - Regressors for motion

## The SPM Graphical User Interface (GUI)

| i serva (teal-ar-e) |                                                      |                                                   |         |  |  |  |  |
|---------------------|------------------------------------------------------|---------------------------------------------------|---------|--|--|--|--|
| Realign (Est        | I                                                    | bining                                            | Smooth  |  |  |  |  |
| Coregister (        | E                                                    | se (E                                             | Segment |  |  |  |  |
| Snari               | Au 1 of Janual                                       | Da                                                | utam [  |  |  |  |  |
|                     | ly iscordi                                           | Kevtew                                            |         |  |  |  |  |
| Specif              | y 2nd-level                                          | el Estimate                                       |         |  |  |  |  |
|                     | The state                                            |                                                   |         |  |  |  |  |
|                     | Res<br>Dynamic Ca                                    | uts<br>usal Modeling                              |         |  |  |  |  |
|                     | Res<br>Dynamic Ca<br>SPMI for fu                     | uts<br>usal Modeling<br>nctiona ( MIR)            |         |  |  |  |  |
| Display             | Res<br>Dynamic Ca<br>SPM for fu<br>Check Reg         | uts<br>usal Modelang<br>notiona / MIRi<br>Render. |         |  |  |  |  |
| Display<br>Toolbox  | Res<br>Dynamic Ca<br>SPM for fu<br>Check Reg<br>PPIs | uts<br>usal Modeling<br>nct/ona / MR<br>Render.   | FMRI -  |  |  |  |  |

- Model Specification
  - Specify 1st level
  - Review
  - Estimate

### stimulus onset times

load sots.mat file

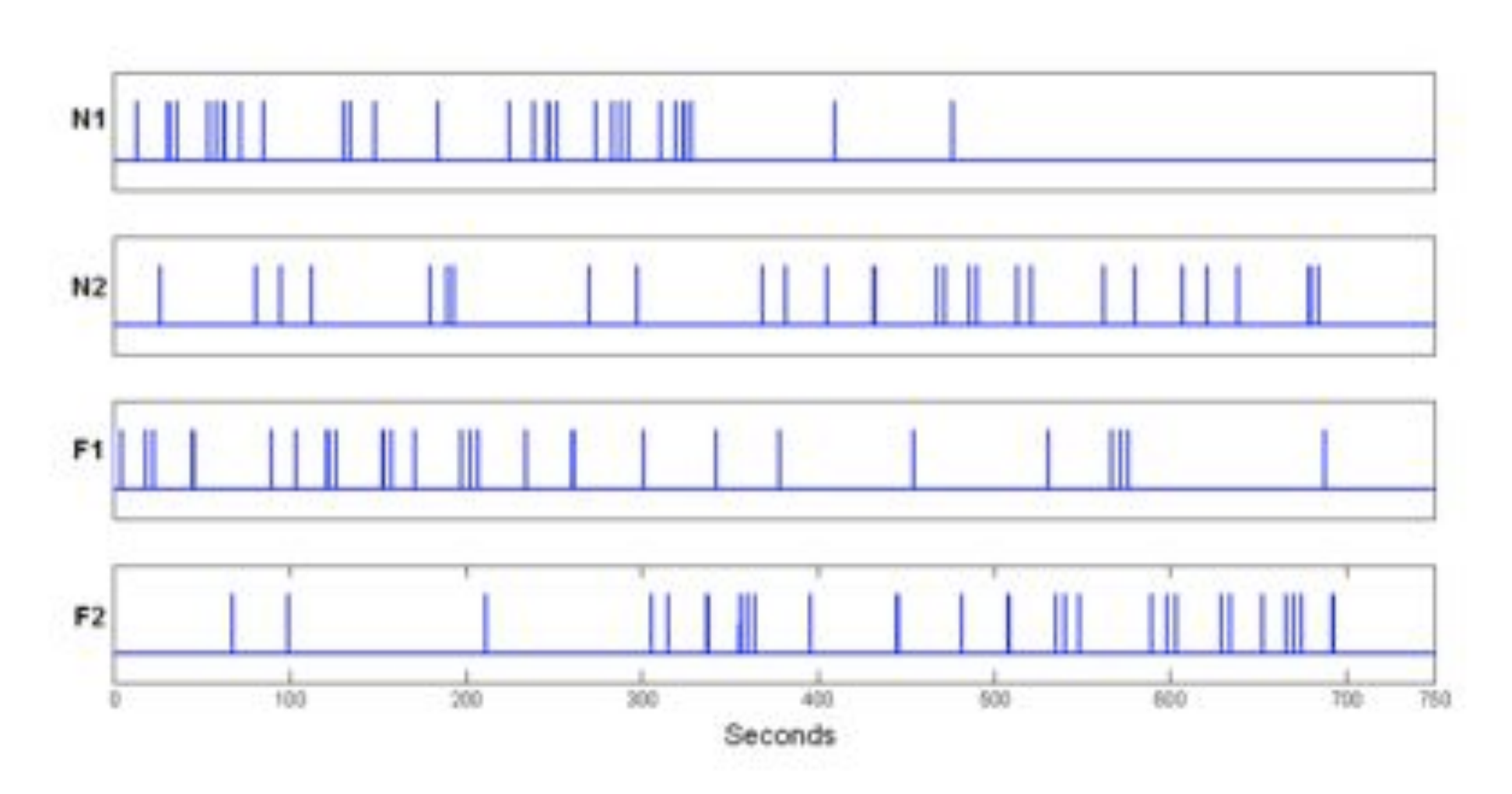

# Modelling

Statistical analysis: Design

#### Load sots.ma

Units of design: Scans Interscan interval: 2 Microtime Resolution: 24 Mircotime Onset: 12

Use smoothed images: swars...img

Conditions: N1, N2, F1, F2 Multiple Regressors: realignment file **rp\_.txt** Factorial Design: Fam and Rep

Canonical HRF: select all derivatives

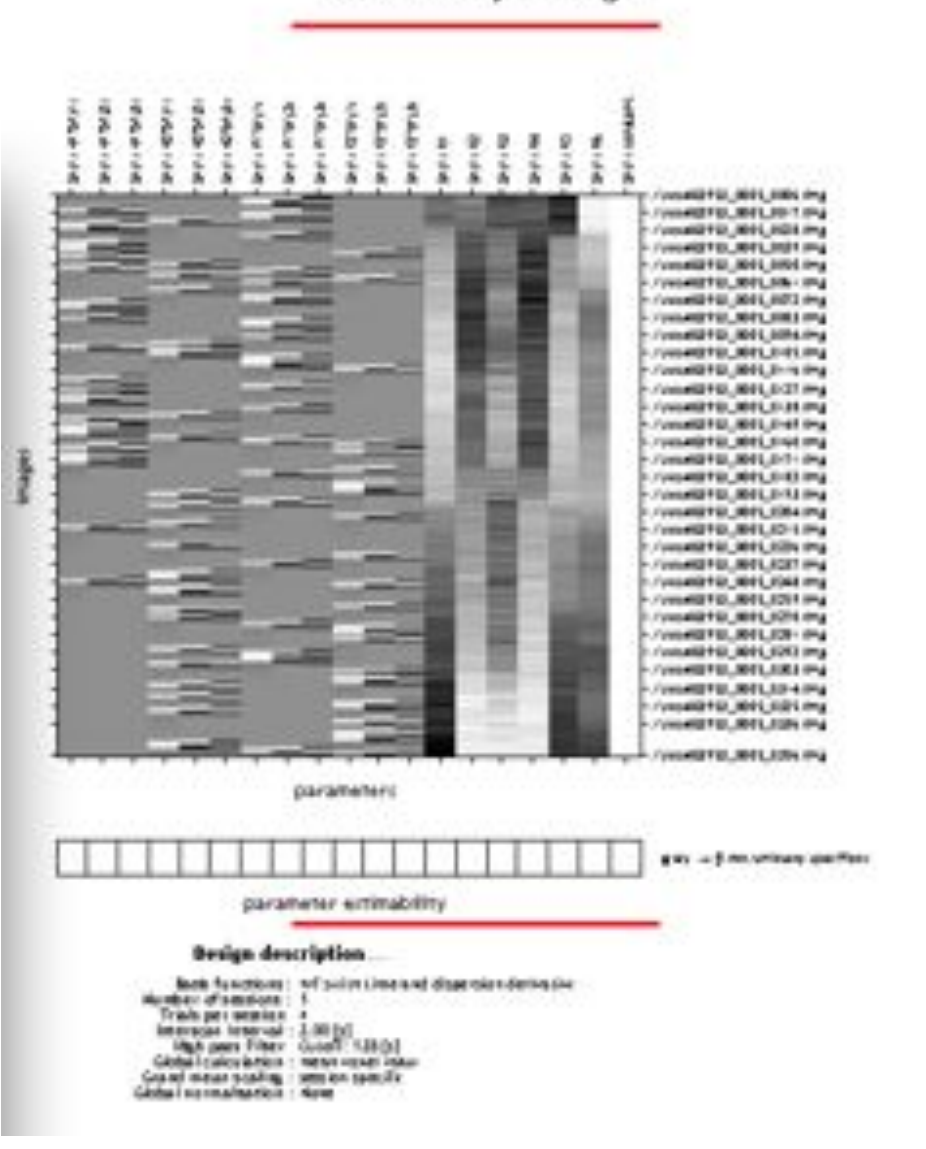

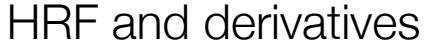

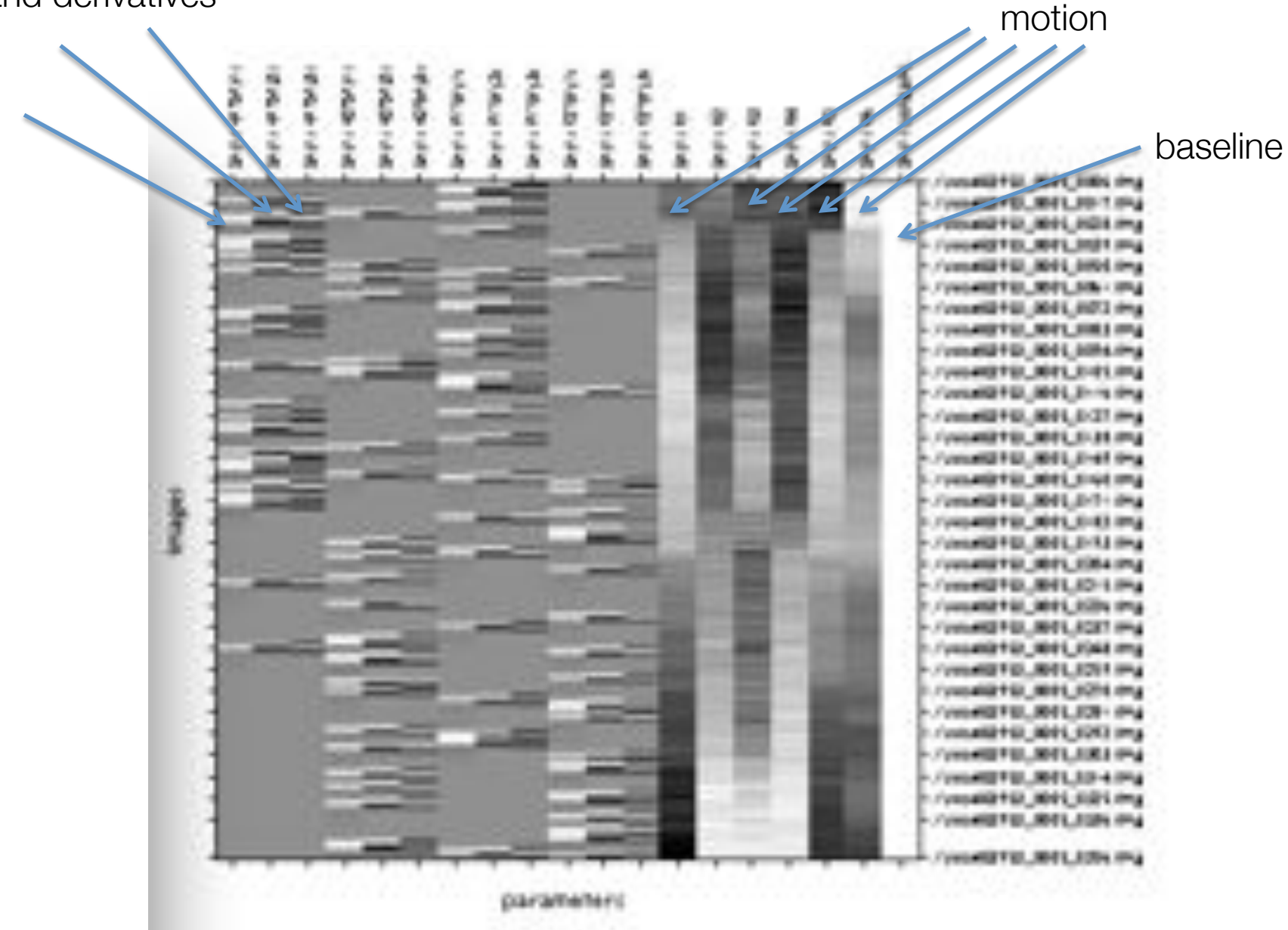

# Orthogonality

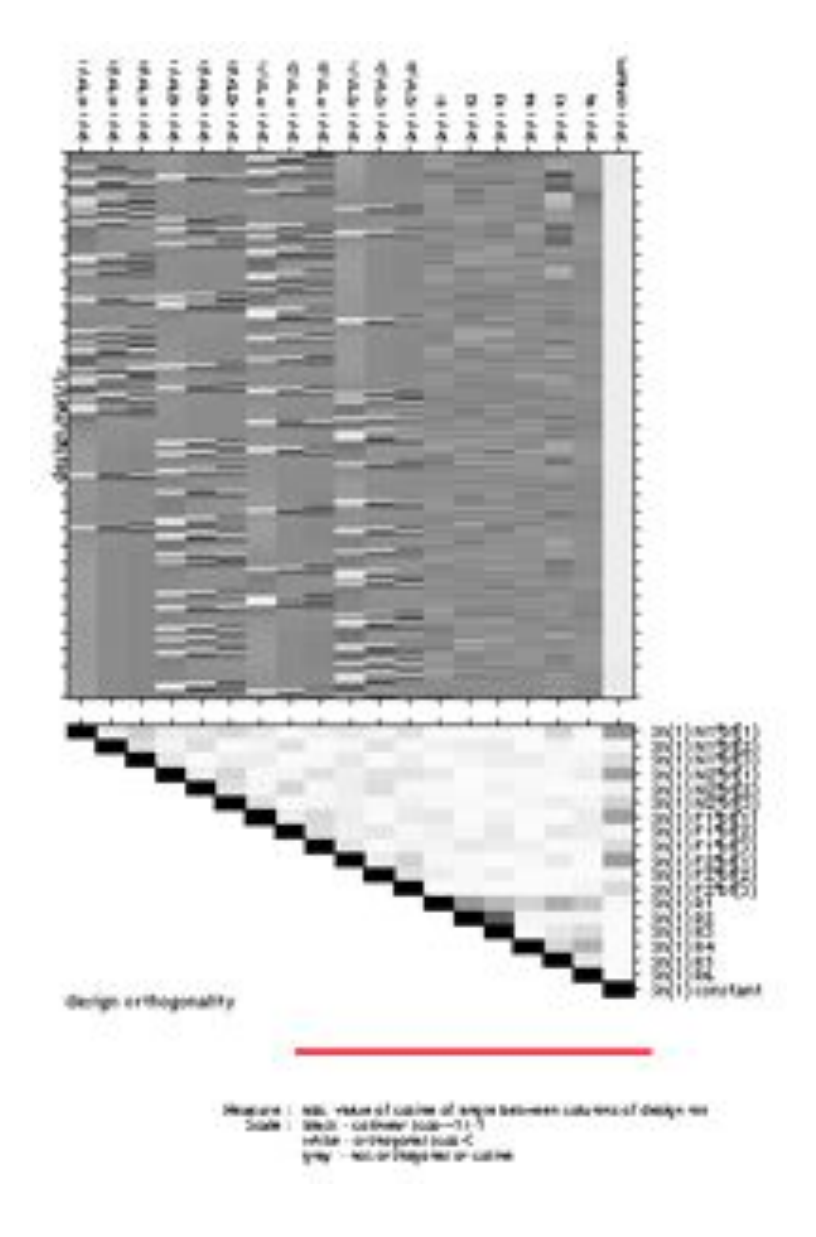

#### Estimate SPM.mat

### Regressors

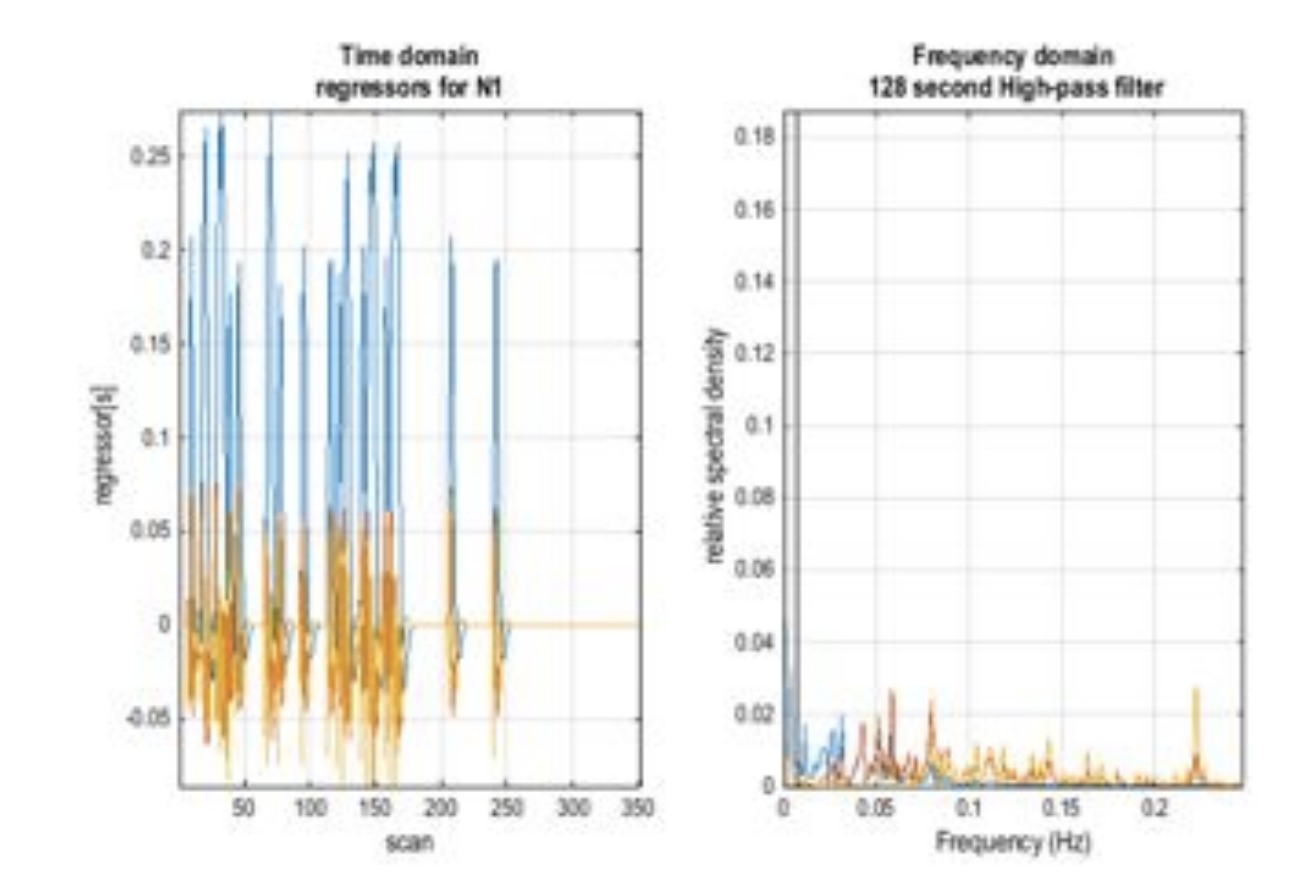

# **Statistics**

Statistical parametric map (SPM)

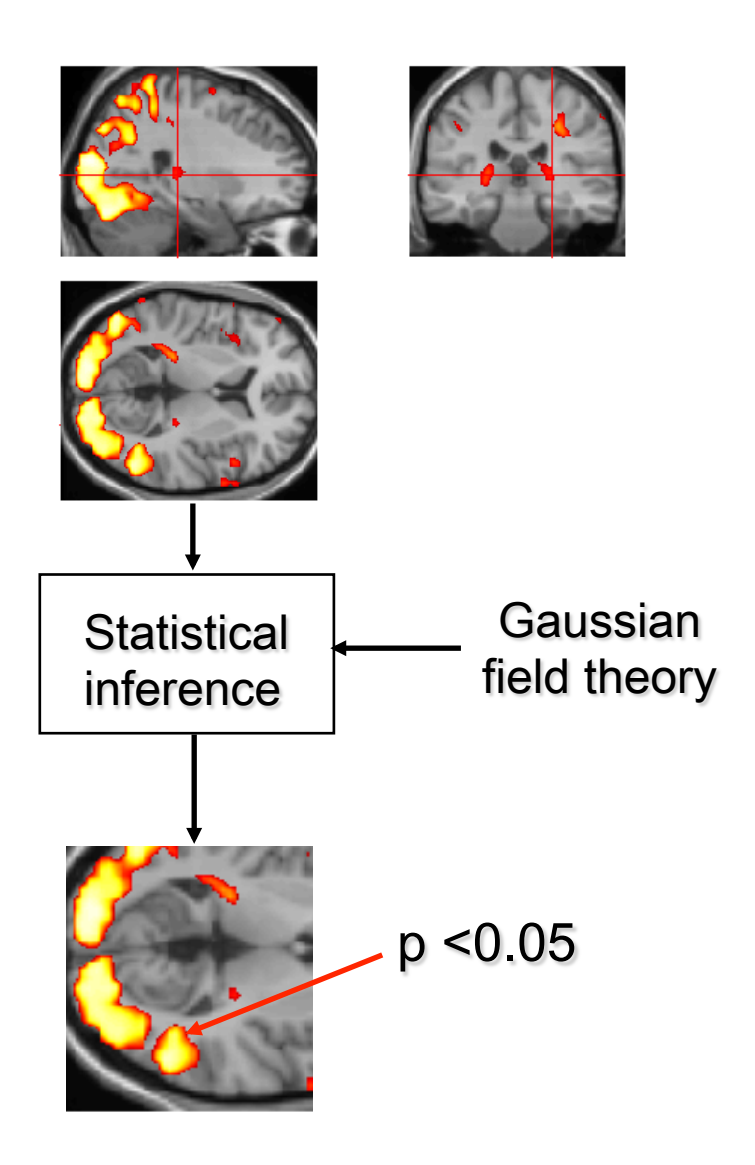

# **T-Test**

• Positive Effect of condition 1?

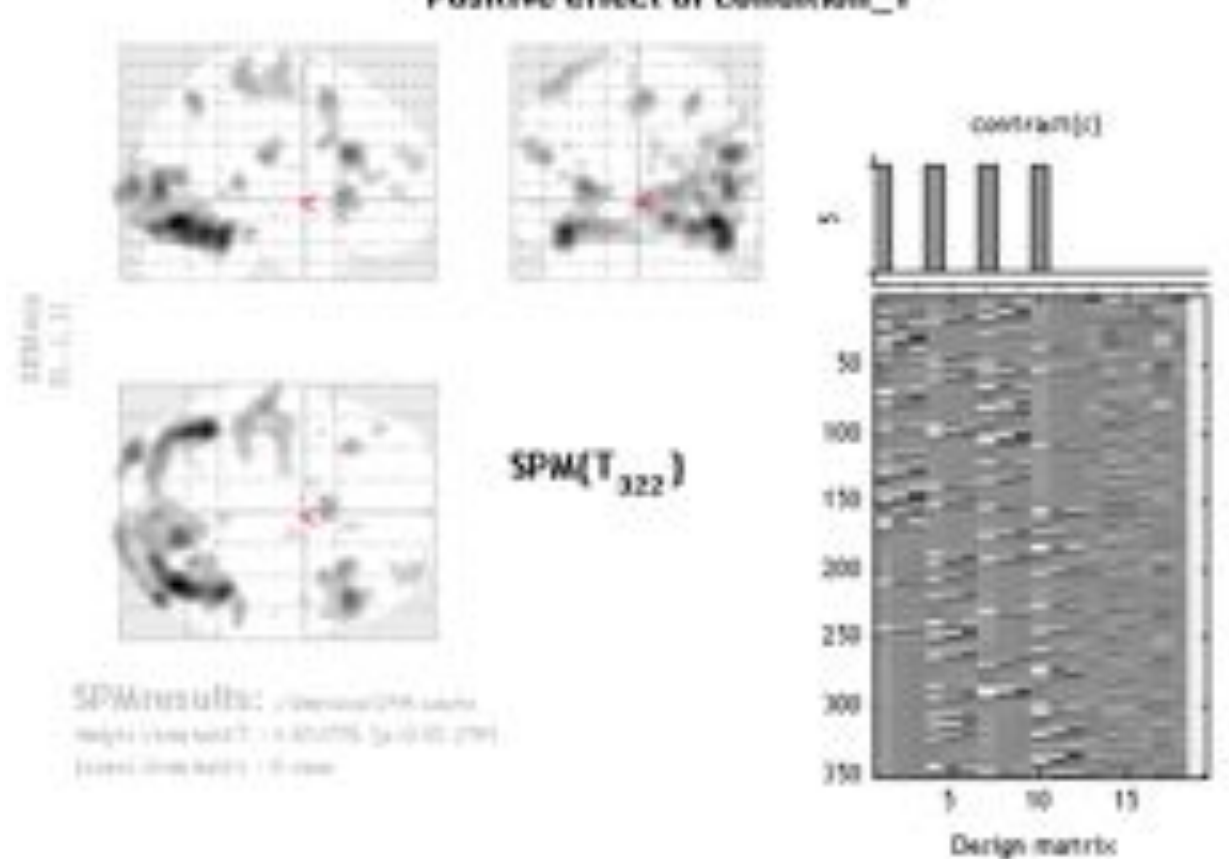

Positive effect of condition\_1

# Levels

• peak-level: the chance (p) of finding (under the null hypothesis) a peak with this or a greater height (T- or Z-statistic), corrected (FWE or FDR)/ uncorrected for search volume.

• cluster-level: the chance (p) of finding a cluster with this many(ke) or a greater number of voxels, corrected (FWE or FDR)/ uncorrected for search volume.

 set-level: the chance (p) of finding this (c) or a greater number of clusters in the search volume.

### **F-Test**

Main effect of Rep (masked [incl.] by Positive effect of condition\_1 at p=0.001)

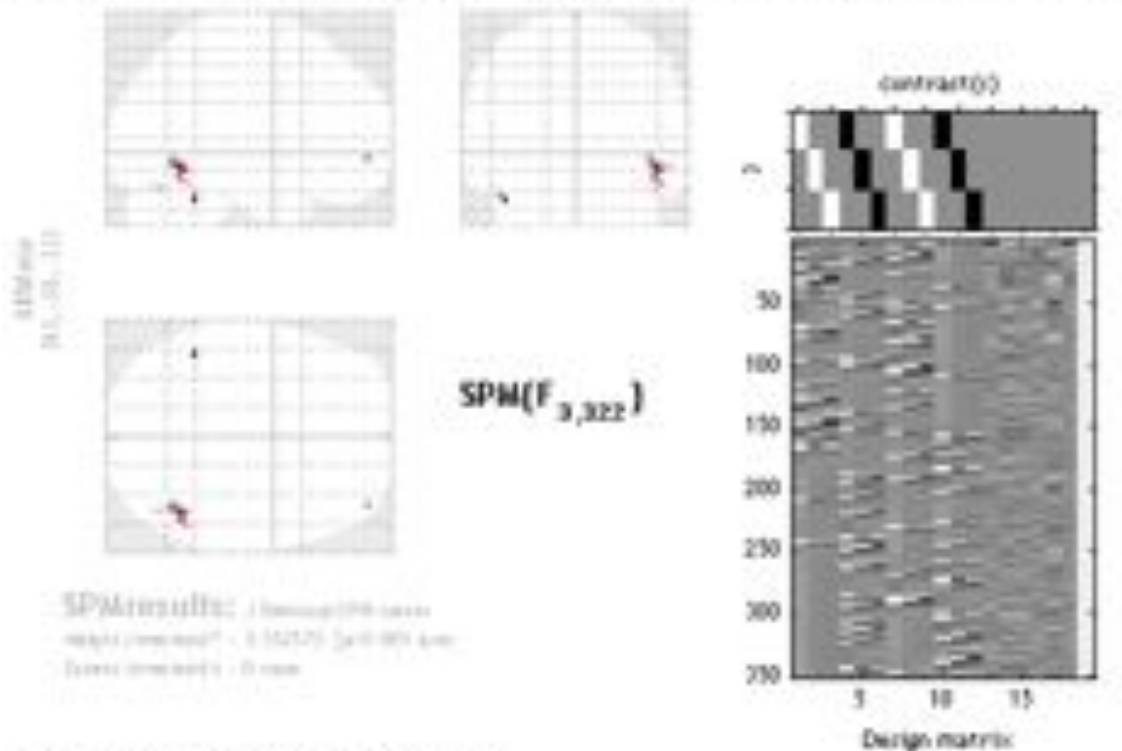

#### Ratifies: projet educed to seech stars

| ani, invest |    |         | Advantant internet |         | gets 1. Detres |        |       |      |       |      | And the second second |        |
|-------------|----|---------|--------------------|---------|----------------|--------|-------|------|-------|------|-----------------------|--------|
|             | 4. | Pretant | (mar.              | to fair | Farmer         | Page 1 | 1     | 11.2 | Paur  |      | -                     |        |
| 1.100       |    |         |                    | -       | 0.000          | 8.16.0 | 8.85  | 2.60 | 1.000 | 140  | - 11                  | -      |
|             |    |         |                    |         | 1.000          | 1.111  | 1.44  | 1.11 | 1.111 | 1.00 | -11                   | -      |
|             |    |         |                    | *       |                | 8.162  | 8.99  | 2.45 | 8.200 | 1.00 | 1.10                  | - 48.0 |
|             |    |         |                    |         | 1.000          | 0.105  | 8.4.5 | 2.36 | 8.888 |      | - 24                  | 1.04   |
|             |    |         |                    | 4       | 1.000          | 8.888  | 1.44  | 1.10 | 8.885 |      | - 16                  | 144    |

### **F-Test**

Main effect of Rep (masked [incl.] by Positive effect of condition\_1 at p=0.001)

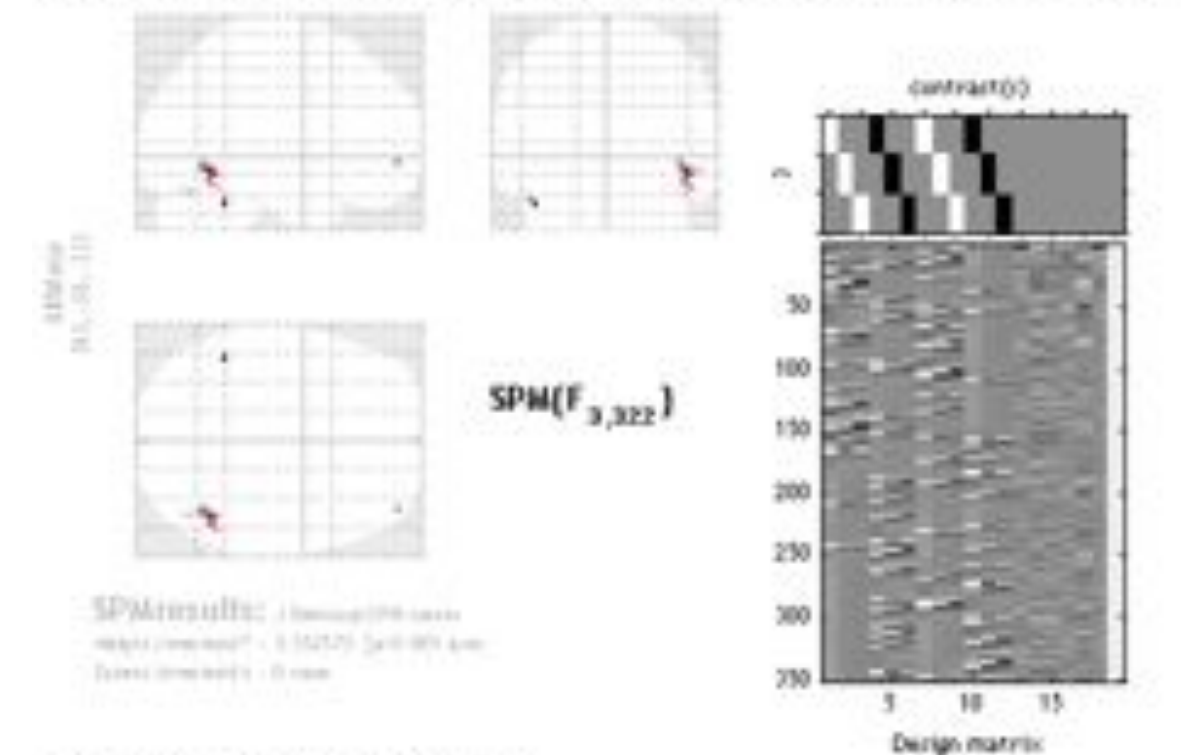

#### Ratific: postar adjusted to anothermal

ani, immed shader area special A. Concillation And the second property . (max) 11.1 Protect Faut First and 1.00 ٠. Peur L.200 N ... 8.888 8.14.0 8.85 2.80 1.100 1.000 1.111 1.111 1.44 1.11 10.105.48 ÷ 4.999 8.162 1.71 2.40 8.360 10. 28 .... 2.36 8.888 ÷ 1.000 0.100 1.45 4 1.000 2.40 1.005 10.110.42 1.110 1.44

### **F-Test on movement parameters**

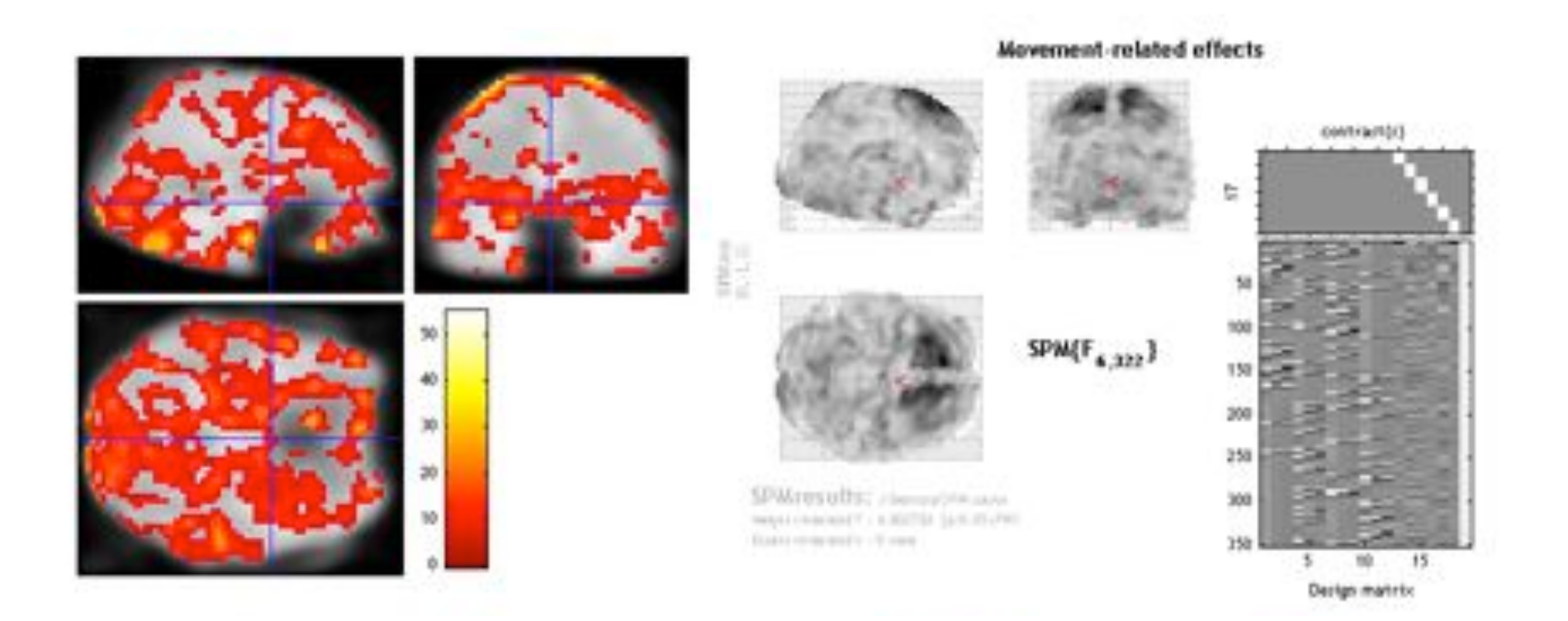

### **Parametric Modulation**

Lag Effect

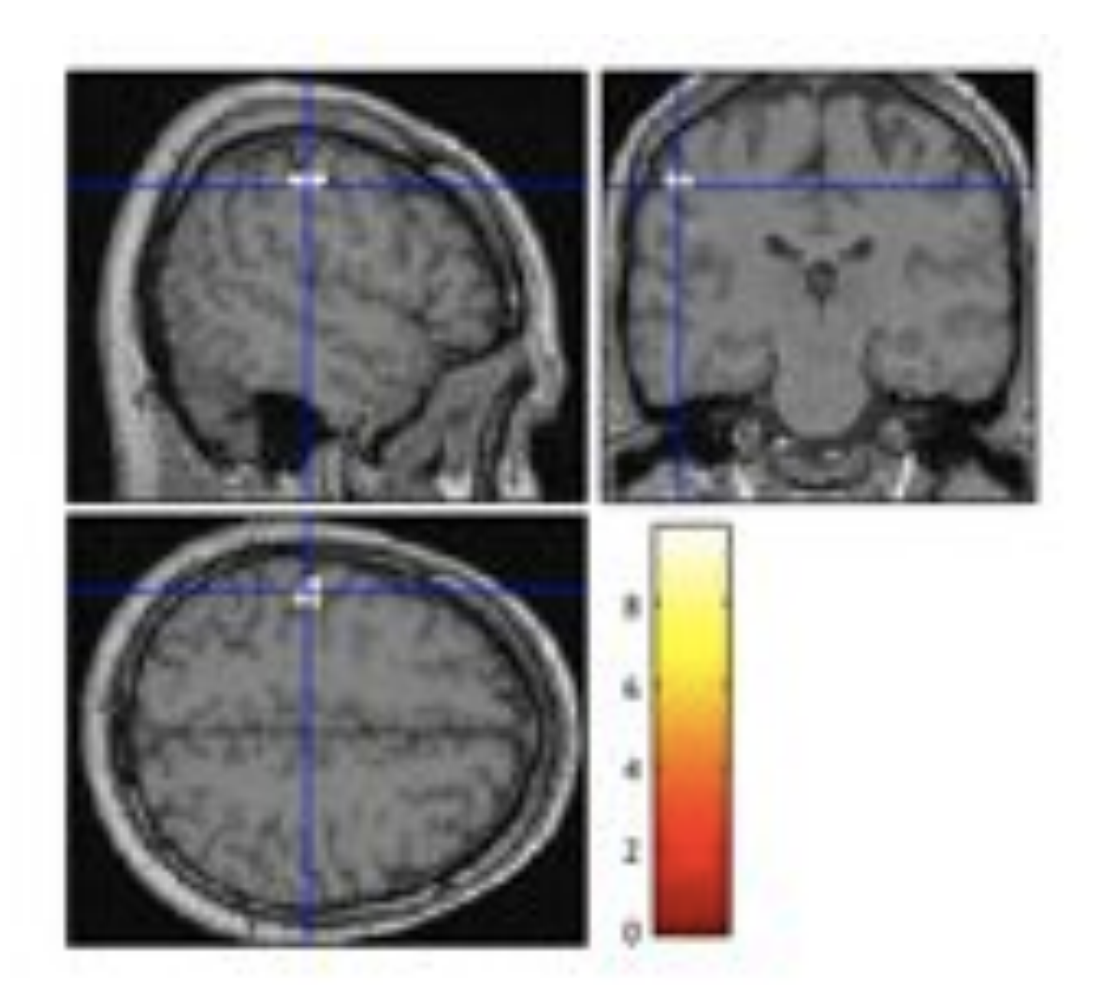

## END